# ClickPOS Reconciliation Import Quick Start

(Alliance Only - Telstra)

This is quick start guide and is only a basic indication of overall process. Please view ClickPOS Reconciliation Import V4.pdf if you require further information

тос

Preparation Navigate Upload Analyse

- Applying leading zero's to service numbers
- Records found matching payments
- Records found Expected amount is not equal to received amount
- No records found in the system for the following

### Preparation

- 1. Download Telstra Remittance spread sheet via Retaillive and save to a safe location on your PC. Ignore this step if you have saved your remittance already
- 2. Open the remittance spread sheet, then save as an excel workbook Currently it will be in .CSV format. *This step will only be temporary*\*

NOTE: You may have more than one sheet in a single excel workbook.

3. No further steps required

**Reconcile Revenue** 

Wizard

Import

Main

### Navigate

1. Proceed to Maintain  $\rightarrow$  Tariff Plan  $\rightarrow$  Reconcile Revenue

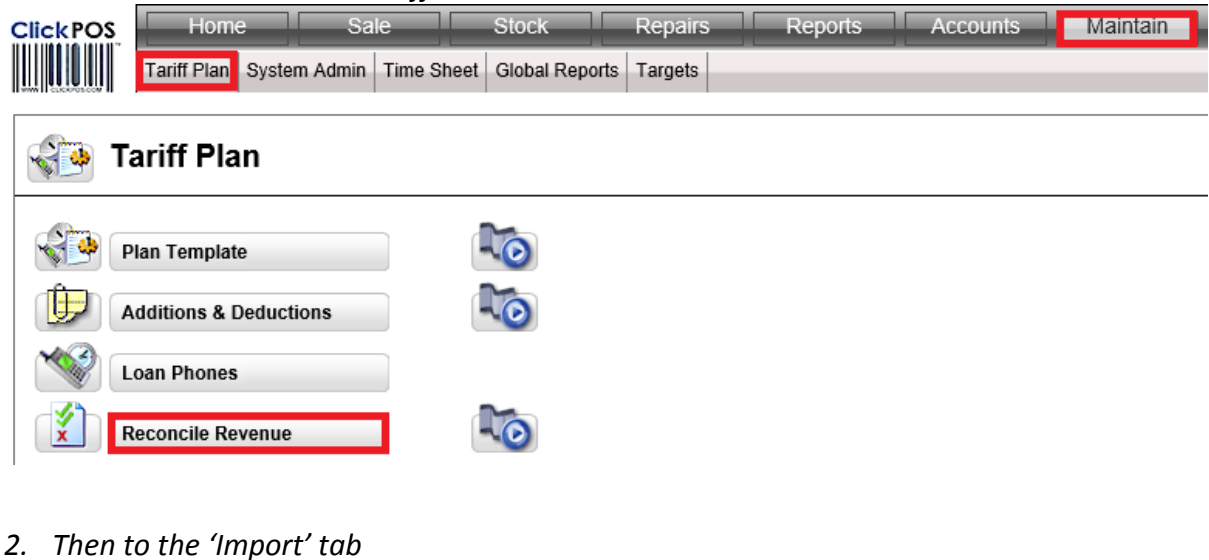

## Upload

1. Click the 'browse' button

| 🁔 Re         | concile     | Revenue      | 9          |
|--------------|-------------|--------------|------------|
| Search       | Main        | Wizard       | Import     |
| Upload Carri | er Remittan | ice<br>Brow  | se Upload  |
| Previous Upl | oaded Shee  | ets          |            |
| Search Shee  | et By : Sho | w All Sheets | ✓ Q Search |

2. Navigate to the location where your remittance spread sheet is saved and select the spread sheet for upload.

| <i>e</i>                                                                                                    | Cho                                  | oose File to Upload |                   |       |                              | ×         |
|----------------------------------------------------------------------------------------------------|--------------------------------------|---------------------|-------------------|-------|------------------------------|-----------|
| Choose File to Upload     Choose File to Upload     Name     Date modified     Type     Size     Name     Date modified   Type   Size     Name   Desktop   Documents   Documents   Company (\\IBM     File game     Telstra Remittance 01072013.dsx     All File (**)     Qpen |                                      |                     |                   |       |                              |           |
| Organise 🔻 New folder                                                                                                    | r                                    |                     |                   |       |                              |           |
| ^                                                                                                    | Name                                 | Date modified       | Туре              | Size  |                              |           |
| 🧐 Homegroup                                                                                                    | Telstra Remittance 01072013.xlsx     | 12/09/2013 10:25    | Microsoft Excel W | 62 KB |                              |           |
| My Computer<br>Desktop<br>Documents<br>Downloads<br>Local Disk (C:)<br>Storage (D:)<br>Company (\\IBM                                                                                                    |                                      |                     |                   |       |                              |           |
| File <u>n</u> a                                                                                                    | me: Telstra Remittance 01072013.xlsx |                     |                   | ¥ AI  | Files (*.*) <u>O</u> pen Car | ∨<br>ncel |

3. Click the upload button to start the upload process.

| Reconcile Revenue                 |                     |                        |                        |           |
|-----------------------------------|---------------------|------------------------|------------------------|-----------|
| Search Main Wizard Import         |                     |                        |                        |           |
| Upload Carrier Remittance         |                     |                        |                        |           |
| Browse Upload                     |                     |                        |                        |           |
| Previous Uploaded Sheets          |                     |                        |                        |           |
| Search Sheet By : Show All Sheets | Q Search            |                        |                        |           |
|                                   |                     |                        |                        |           |
| D Uploaded Date/Time              | Uploaded Sheet Name | Work Sheet Name        |                        | User Name |
| 1 6/05/2014 9:05:27 AM            | Telstra Remmitance  | 16012014               |                        | JustinR   |
| ♥ Hide/Show                       |                     | Include Ignore Records | Records per page: 20 🗸 | & Compare |

4. Once complete it will prompt you with a successful message

#### Analyse

- 1. Ensure the correct sheet/s have been uploaded
- 2. Select the sheet or multiple sheets to analyse by ticking the adjacent box
- 3. Click search

|     | ID      | Uploaded Date/Time   | Uploaded Sheet Name | Work Sheet Name        |                        | User Name |
|-----|---------|----------------------|---------------------|------------------------|------------------------|-----------|
|     | 1       | 6/05/2014 9:05:27 AM | Telstra Remmitance  | 16012014               |                        | JustinR   |
| Ф Н | ide/Sho | w 💼 Delete 🔍 Search  |                     | Include Ignore Records | Records per page: 20 🗸 | 🗢 Compare |

The Import will automatically cross check to provide instant results

Note: You are not limited to selecting only one sheet at a time; you can select many at once.

*ClickPOS will automatically identify the payment period based on the provision dates from all sheets and analyse all sales records from within that date range.* 

Your results will currently be separated into three (3) key areas:

- 1. Records Found Matching Payments
- 2. Records Found Expect Amount is Not Equal to Receive Amount
- 3. No records found in the system for the following

#### Applying the leading zero to service numbers

Before starting to reconcile you will be required to apply the leading Zero (0) to service numbers if the upload remittance. This can be quickly achieved within this area

- 1. Expand the no records found area by clicking on the arrow to the left of No records found
- 2. Tick the top left checkbox which will automatically tick all in the list
- 3. Scroll through and verify the correct numbers have been ticked
- 4. Click OK to add zero's to all ticked records
- 5. Search the sheet again to ensure the system is correctly reanalysing the new results

| + | Records Found Matching Payments                                 |                |              |                        |                |                 |         |        |
|---|-----------------------------------------------------------------|----------------|--------------|------------------------|----------------|-----------------|---------|--------|
| • | Records Found - Expected Amount Is Not Equal To Received Amount |                |              |                        |                |                 |         |        |
| • | No Records Found In System For The Following                    |                |              |                        |                |                 |         |        |
|   | 0) Con Ref Invoice Service No                                   | Provision Date | Order Number | Product Desc           | Cust Name      | Class Rec       | Amt Rec | Ignore |
|   | 0400112233                                                      | 20/01/2014     | 1-1191160723 | Apple iPhone 4S 16GB   | KYLIE PEARCE   | Reimbursement   | 288.00  |        |
|   | 0411223300                                                      | 20/01/2014     | 1-1193726685 | HTC One XL             | ROBERT KELLI   | Reimbursement   | 240.00  |        |
|   | 0400114422                                                      | 20/01/2014     | 1-1163080761 | Telstra HomeLine Light | MAREE FARTHING | Sales Incentive | 82.50   |        |
|   | 0411665522                                                      | 20/01/2014     | 1-1166449426 | Telstra HomeLine Local | RAYLENE KELLI  | Sales Incentive | 82.50   |        |
|   | Page [1 of 2] first previous <u>next</u> last                   |                |              |                        |                |                 |         |        |
|   |                                                                 |                |              |                        |                |                 |         |        |
|   | 🛹 ОК                                                            |                |              |                        |                |                 |         | 🕑 Edit |
|   |                                                                 |                |              |                        |                |                 |         |        |

## Records found matching payments

| Records Found Matching Payments |              |                |                  |                              |          |                         |                         |              |         |               |         |   |
|---------------------------------|--------------|----------------|------------------|------------------------------|----------|-------------------------|-------------------------|--------------|---------|---------------|---------|---|
| ort By                          | /:           | ✓              | Apply as rea     | :onciled date : (DD/MM/YYYY) | )        |                         |                         |              |         |               |         |   |
| Cor                             | n Ref Servio | e No Sale Date | Invoice          | Plan Name                    |          | Device                  | Class Exp               |              | Amt Exp | Class Rec     | Amt Rec | 2 |
|                                 | 04001        | 1222 16/02/20  | 3 <u>3008644</u> | Mobile Repayment Option - 24 | 4 Months | Samsung Galaxy S III 4G | Mobile Repayment Option | $\checkmark$ | 768.00  | Reimbursement | 768.00  | R |
|                                 | 040033       | 3111 16/02/20  | 3 <u>3008727</u> | Mobile Repayment Option - 24 | 4 Months | Samsung Galaxy S III 4G | Mobile Repayment Option | $\checkmark$ | 768.00  | Reimbursement | 768.00  | R |
|                                 | 04000        | 1122 20/02/20  | 3 <u>3008731</u> | Mobile Repayment Option - 24 | 4 Months | Apple iPhone 4S 16GB    | Mobile Repayment Option | ~            | 768.00  | Reimbursement | 768.00  |   |

#### Apply to all

- 1. Tick the master checkbox
- 2. Click OK to apply payment
- 3. You have successfully reconciled these payments

#### Apply to selected records

1. Tick the left checkbox next to each record that you wish to apply payment to

# Records found - Expected amount is not equal to received amount

| Records Fused - Expected Amount Is Not Equal To Received Amount             |               |                              |       |                  |        |    |
|-----------------------------------------------------------------------------|---------------|------------------------------|-------|------------------|--------|----|
| Sort By: V Son                                                              | 200           |                              |       | ner ner          | 1000   |    |
| Con Raf Service No. Sale Date                                               | Device        | Cans Exp                     | Antes | Cuss Ref.        | Ant Ba | 85 |
| 0390925300 23/01/2013 3005818 Telstra T-Bundle Contector Press/vier 24exths | Contract Only | Bohusi 🗸                     | 0.00  | Sales Incentive  | 82.50  |    |
| 0390925300 21/01/2013 2025818 Bigford Liberty Bits ADSL 200CE 24with SK     | Contract Only | Hardware Repairment Option V | 0.00  | Sales tricentrye | 82.50  |    |

Investigate by matching ClickPOS with the Telstra rate card and not the payment remittance. This allows you to quickly identify where the issue arose.

You can remap the payment into another class if required. But the important area to focus on is the reason why the payment didn't match.

If Received Payment matches Telstra Rates and ClickPOS expected payment doesn't match – Verify correct plan is sold and if so, notify ClickPOS

If Received Payment doesn't match and ClickPOS expected payment matches Telstra rates – Verify correct plan is sold and if so, process Telstra claim

If none match – Verify correct plan is sold and notify Telstra/ClickPOS where applicable

Please Note: No bulk update is allowed in these cases.

#### Manual Adjustment of expected amount

You may manually adjust the expected amount within ClickPOS

1. Click on the invoice number within the record line

We advise that you do not apply the payment manually when adjusting the expected amount. Instead use the Import process to correctly line up the payment.

## No records found in the system for the following

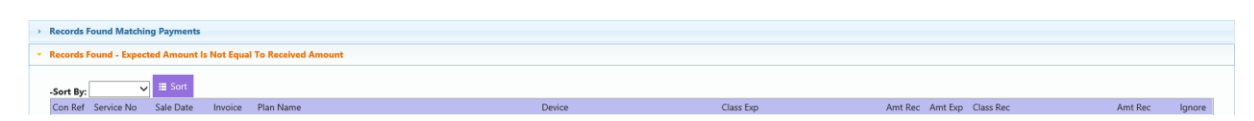

Mistyped service numbers, Ad-hoc payments, clawbacks, etc. will fall into this area.